## 第8套 PPT 解答

(1)【解题步骤】

步骤 1: 在考生文件夹下新建一个空白 PowerPoint 演示文稿文件,将文件 名修改为 "PPT. PPTX"。

步骤 2: 打开演示文稿文件,单击【开始】选项卡下【幻灯片】功能组中的"新建幻灯片"按钮,在下拉列表中选择"幻灯片(从大纲)"命令,弹出"插入大纲"对话框,浏览并选中考生文件夹下的"PPT素材. Docx"文件,单击"插入"按钮,如图 3.2. 1。

|              | 2 插入大纲                            |                       | 重命名节             |
|--------------|-----------------------------------|-----------------------|------------------|
|              | () () ▼ ↓ « Users ト CXH ト 桌面 ト OF | 幻灯片大小                 |                  |
| 福 复制选定幻灯片(D) |                                   | 幻灯片大小( <u>S</u> ): 方向 | 节名称( <u>S</u> ): |
|              |                                   | 全屏显示(16:9) 🔹 幻灯片      | 标题               |
|              | 📵 Microsoft Powe — 名称             | 宽度( <u>W</u> ):       | 重命名(R) 取消        |
| 1 重用幻灯片(R)   | PPT素材.docx                        | 25.4 厘米               |                  |

图 3.2.1

注意:如不能直接从 PPT 大纲导入,可以利用 Word 的"发送到 Microsoft PowerPoint"功能生成 PPT 文档。具体操作方法是:在 Word 素材中,单击"文件一选项",打开"Word 选项"对话框,选择"快速访问工具栏",在"从下列位置选择命令"下拉列表中选择"不在功能区中的命令",在显示内容中找到"发送到 Microsoft PowerPoint",单击"添加"按钮,将其添加到自定义快速访问工具栏。在 Word 中,单击左上角新添加的"发送到 Microsoft PowerPoint"接钮即可创建 PowerPoint。

(2) 【解题步骤】

步骤 1: 单击【设计】选项卡下【主题】功能组右侧的"其他"按钮,在 下拉列表中选择"浏览主题"命令,弹出"选择主题或文档主题"对话框,浏 览并选中考生文件夹下的"土楼主题. thmx",单击"应用"按钮。

步骤 2: 单击【自定义】功能组中的"幻灯片大小"列表中的"自定义幻 灯片大小",弹出"幻灯片大小"对话框,将幻灯片大小设置为"全屏显示 (16: 9)",单击"确定"按钮。

(3) 【解题步骤】

步骤1:单击第1张幻灯片上方位置,然后单击鼠标右键,在弹出的快捷 菜单中选择"新增节",在节名称中单击鼠标右键,在弹出的快捷菜单中选择 "重命名节",在弹出的对话框中将"节名称"修改为"标题",单击"重命 名"按钮。

步骤 2: 按照同样的方法, 建立其他 5 个节。

(4)【解题步骤】

步骤 1: 在【视图】选项卡下单击"大纲视图"按钮,将光标置于"二、 人文历史"中的【...形成让人"消魂夺魄"的奇特景观。】段落之后,按键 盘上的 Enter 键产生一个新的空段落,单击【开始】选项卡下【段落】功能组 中的"降低列表级别"两次,产生一个新的幻灯片。

步骤 2: 再次单击【视图】选项卡下的"普通"按钮,回到幻灯片中,将 第3张幻灯片的标题"二、人文历史"复制到第4张幻灯片的标题处。

步骤 3: 按照上述方法,在【视图】选项卡下的"大纲视图"中,将光标 置于需要拆分的位置,按键盘上的 Enter 键产生一个新的空段落,单击【开 始】选项卡下【段落】功能组中的"降低列表级别"两次,产生新的幻灯片。 将"特点特色"节中的幻灯片拆分成7张幻灯片,将"代表建筑"节中的幻灯 片拆分成6张幻灯片,效果如图 3.2.2。

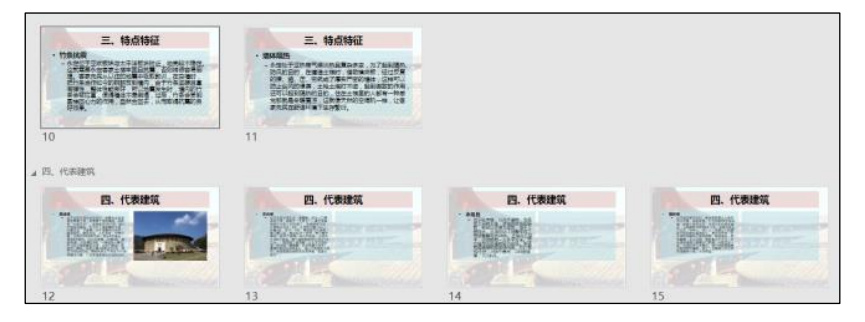

图 3.2.2

步骤 4: 对于新拆分出来的幻灯片,在"普通"视图下幻灯片中需要添加 相应的标题。

(5)【解题步骤】

步骤 1: 选中"代表建筑"节标题,单击【开始】选项卡下【幻灯片】功能组中的"版式"按钮,在下拉列表中选择"两栏内容"版式,如图 3.2.3。

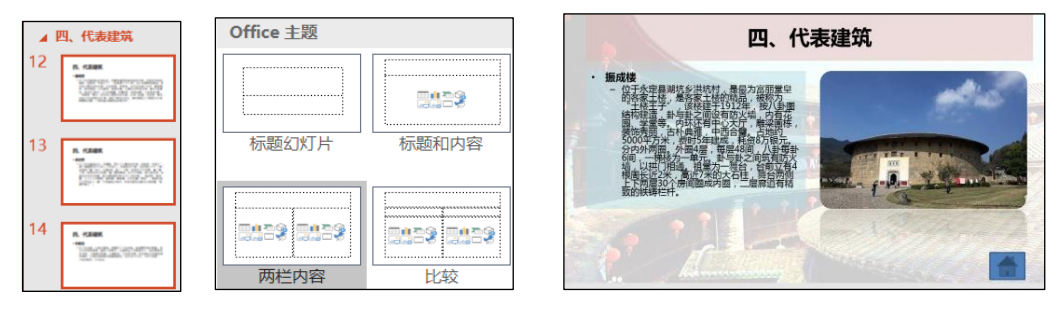

图 3.2. 3

步骤 2: 选中第 12 张幻灯片,单击右侧图片占位符中的"图片"按钮,弹出"插入图片"对话框,浏览并选中考生文件夹下的"振成楼. jpg"文件,单击"插入"按钮。

步骤 3: 按照上述方法; 为第 13 张幻灯片插入图片"承启楼. jpg", 为

第 14 张幻灯片插入图片"永隆昌. jpg",为第 15 张幻灯片插入图片"福裕楼. jpg",为第 16 张幻灯片插入图片"馥馨楼. jpg",为第 17 张幻灯片插入图片"集庆楼. jpg"。

步骤 4: 选中第 12 张幻灯片中的图片对象,适当调整其大小,使其与占位 符文本框大小接近(默认的占位符文本框大小为:高 7.07 厘米,宽 11.22 厘 米。按照考试评分要求,图片宽度在 8-12 厘米之间即可),单击【图片工具/格 式】选项卡下【图片样式】功能组中的"映像圆角矩形"样式。

步骤 5:选中第 12 张幻灯片中的图片对象,双击【开始】选项卡下【剪贴板】功能组中的"格式刷" </br>

按置

长对象,使所有图片都具有统一的样式。

步骤 6: 调整其他幻灯片中的图片大小,

操作方法为:选中图片对象,单击【图片工具 | 格式】选项卡下【大小】 功能组右下角的对话框启动器按钮,弹出"设置图片格式"对话框,在"大 小"功能组中取消勾选"锁定纵横比"复选框,调整图片宽度与高度。

(6)【解题步骤】

步骤 1: 选中第 1 张幻灯片,单击【开始】选项卡下【幻灯片】功能组中的"版式"按钮,在下拉列表中选择"标题幻灯片"版式。

步骤 2: 单击【插入】选项卡下【插图】功能组中的"SmartArt"按钮, 弹出"选择 SmartArt 图形"对话框,选中"流程 | 基本 V 型流程",单击"确 定"按钮,然后适当调整 SmartArt 对象的大小及位置。

步骤 3: 选中 SmartArt 对象,单击【SmartArt 工具 | 设计】选项卡下【创 建图形】功能组中的"添加形状"按钮,在下拉列表中选择"在后面添加形 状",操作两次,添加两个形状

步骤 4: 依次在每个形状中输入文本"简介""人文历史""特点特色" "代表建筑""相关趣闻",可适当调整 SmartArt 对象的样式和颜色,如图 3.2.4。

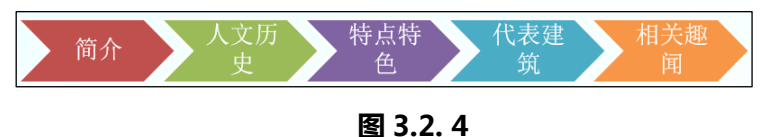

步骤 5: 选中第1个图形形状"简介"(是形状而不是文本),单击鼠标右键,在弹出的快捷菜单中选择"超链接",弹出"插入超链接"对话框,选择 "本文档中的位置 | 2 一、简介",使其链接到第2张幻灯片中,如图 3.2.5, 单击"确定"按钮。

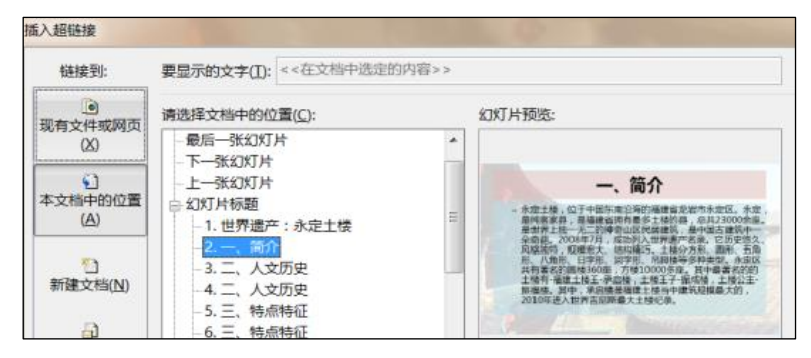

图 3.2.5

步骤 6: 按照同样的方法,为其他图形对象插入超链接(选择对应节的第1 张幻灯片)。

(7)【解题步骤】

步骤 1: 选中"简介"节幻灯片(第2张幻灯片),单击【插入】选项卡下 【插图】功能组中的"形状"按钮,在下拉列表中选择"动作按钮"中的"动 作按钮:第一张"形状,在幻灯片的右下角按住鼠标左键拖动鼠标绘制出一个 动作按钮,绘制完后将弹出"操作设置"对话框,在"单击鼠标"选项卡下选 中"超链接到"单选按钮,在下拉列表中选择"第一张幻灯片",如图 3.2. 6,单击"确定"按钮。

|                              |           |      | 操作设置                                                             |  |
|------------------------------|-----------|------|------------------------------------------------------------------|--|
| SmartArt                     | ₩ 获取加载项   |      | 单击鼠标 鼠标悬停                                                        |  |
| 形状                           | 🕈 我的加载项 👻 |      | 单击鼠标时的动作                                                         |  |
| 最近使用的形状                      |           | 动作按钮 | ● <del>7</del> 5⊅07 F( <u>N</u> )                                |  |
| ■ M \ \ □ 0 □<br>G & \ \ { } | ∆רו¢∻     |      | <ul> <li>         超链接到(<u>H</u>):         第一张幻灯片     </li> </ul> |  |

图 3.2.6

**说明**:按照考试评分的要求,只能按照这种方法设置超链接,不能使用插入超链接的方法进行设置,否则不得分。

步骤 2: 复制该按钮对象,选中"人文历史"节第一张幻灯片(第3张幻灯 片),粘贴该对象。同理,粘贴该对象到除"标题"节外的其他各节第一张幻灯 片的右下角。

(8)【解题步骤】

步骤 1: 单击【开始】选项卡下【幻灯片】功能组中的"节"按钮,在下 拉列表中选择"全部折叠"命令,如图 3.2.7 左。

步骤 2: 选中折叠后的节标题,单击【切换】选项卡下【切换到此幻灯 片】功能组中的一种切换效果,不同节应指定不同的切换效果,如图 3.2.7 右。

| ▷ 标题(1)    | 文件   | 开始    | 插入       | 设计切换  | 动画 幻物 | 3  | 文件                                   | 开始           | 插入         | 设计  | 切换      | 动画      | 幻灯片放映   | 审阅 | 視图              | 帮 |
|------------|------|-------|----------|-------|-------|----|--------------------------------------|--------------|------------|-----|---------|---------|---------|----|-----------------|---|
| ▷ 简介 (1)   |      |       |          |       |       | E. | <b>心</b><br>预览                       |              | 无          | 淡入於 | )<br>炎出 | ▲<br>推入 | ←<br>擦除 |    | <b>€⇒</b><br>分割 |   |
| ▷ 人文历史 (2) | 预览   |       | 无        | 淡入/淡出 | 推入    | ž  | 预览                                   |              |            |     |         |         | 切换到此幻   | 灯片 |                 |   |
| ▷ 特点特色 (7) | 预览   |       |          |       | t)    |    | 5-                                   | 5            | <u>s</u> 2 |     |         |         |         |    |                 |   |
| ▷ 代表建筑 (6) | 🖬 🕤  | - 0 1 | <u>,</u> |       |       | Þ  | 标题 (                                 | 1)           |            |     |         |         |         |    |                 |   |
| ▷ 相关趣闻 (1) | ▶ 标题 | (1)   |          |       |       | D  | <ul> <li>简介(</li> <li>人文历</li> </ul> | 1)<br>万史 (2) |            |     |         |         |         |    |                 |   |

图 3.2.7

## (9)【解题步骤】

步骤 1: 选中"代表建筑"节中的第 12 张幻灯片中的图片对象,单击【动 画】选项卡下【动画】功能组中的"飞入"进入动画效果。

步骤 2: 将右侧【计时】功能组中的"开始"设置为"上一动画之后"。

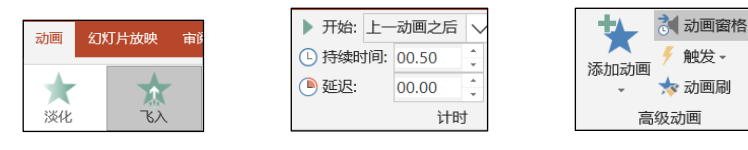

图 3.2.8

步骤 3: 选中图片对象,双击【高级动画】功能组中的"动画刷"按钮, 然后依次单击本节中其他幻灯片中的图片对象,使其他图片均具有相同的动画 效果,如图 3.2.8。

(10)【解题步骤】

步骤 1: 单击【幻灯片放映】选项卡下【设置】功能组中的"设置幻灯片 放映"按钮,弹出"设置放映方式"对话框,在"放映选项"中勾选"循环放 映,按 ESC 键终止",单击"确定"按钮。

步骤 2: 选中第1个节标题"标题",在【切换】选项卡下【计时】功能 组中,勾选"设置自动换片时间"复选框,将自动换片时间设置为"00:10. 00",如图 3.2.9。

| 设置放映方式              |             |                        |
|---------------------|-------------|------------------------|
| 放映类型                |             |                        |
| ◎ 演讲者放映(全屏幕)(₽)     |             |                        |
| ◎ 观众自行浏览(窗口)(B)     | 设计 切换 动画 幻炸 | 换片方式                   |
| ◎ 在展台浏览(全屏幕)(丛)     |             | ✓ 单击鼠标时                |
| 放映选项                |             | ✓ 设置自动换片时间: 00:10.00 🛔 |
| ☑ 循环放映,按 ESC 键终止(L) | 淡入/淡出 推入    | 计时                     |

图 3.2. 9

步骤 3:继续选中下一个节标题"简介",按照上述同样的方法,勾选 "设置自动换片时间"复选框,设置自动换片时间为"00:10.00",其他节设 置方法相同。

步骤 4: 最后单击快速访问工具栏中的"保存"按钮并关闭文档。